JŪSŲ MOBILIOJO PRIETAISO PIRMASIS PRISIJUNGIMAS PRIE "MELITTA® BARISTA T/TS SMART®"

## ) Pasiruošimas:

<u>(1</u>.

- a. Reikia užtikrinti stabilų Interneto ryšį proceso metu
- b. Iš savo programų parduotuvės atsisiųskite programėlę "Melitta® Connect"
- c. ljunkite Bluetooth ir aktyvuokite "Bendrinti vietovę" mobiliajame prietaise (tai reikalinga tik "Android" mobiliems telefonams)

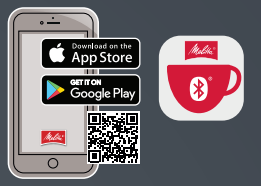

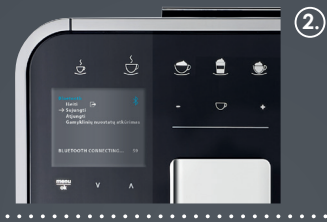

## ) Jūsų "Barista T/TS Smart®":

- a. Paspauskite mygtuką "Meniu/ok" 2 sekundes – ekrane pasirodys meniu
- b. Naudokite slinkties rodyklių mygtukus, norėdami pasirinkti "Bluetooth" ir patvirtinkite pasirinkimą naudodami mygtuką "Meniu/ok"
- c. Įrenginyje pasirinkite "Prisijungti"

## (3.) Jūsų mobiliajame įrenginyje:

- a. Atidarykite programėlę "Melitta® Connect"
- b. Pasirinkite "PRISIJUNGTI PRIE PRIETAISO"
- c. Pasirinkite "Prisijungti", skirtą Jūsų prietaisui
- d. Dabar turi būti nustatytas sujungimas tarp Jūsų mobiliojo prietaiso ir "Barista T / TS Smart<sup>®</sup>"

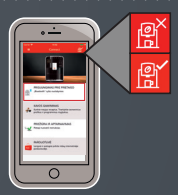

## Bluetooth simboli uz Barista T/TS Smart® (Derīgs no: 0258-00 21 -008 Disp 0123):

🕻 Bluetooth ir ieslēgts

Sasaiste ir aktivizēta (mirgo)

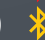

Šifrēšana nav uzstādīta

Pieslēgšanās laiks ir beidzies

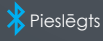

Coffee Enjoyment

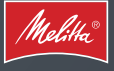